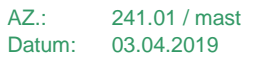

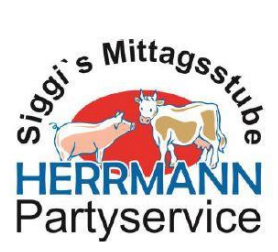

## Bestellung des Mittagessens bei Mensaland

1. Internetseite: https://mensaland.de in den Browser eingeben

2. Benutzerdaten eingeben (siehe Anmeldebrief und Bestätigungsgmail nach erstmaliger Registrierung)

Bsp.:

|              | Projekt      | BB111               |
|--------------|--------------|---------------------|
|              | Einrichtung  | HYDEN               |
|              | Benutzername | Maja0397            |
|              | Passwort     | •••••               |
|              |              | Login               |
| 1 March Kulh |              | Passwort vergessen? |
| MensaMax     | Neues k      | Kundenkonto anlegen |
| Mensawax     | N            | IensaMax App        |
|              |              |                     |

3. Login

## 4. Essensbestellung – Essen bestellen/stornieren

| Datei Bearbeiten Ansicht Favo                           | riten Extras ?                                          |                                                                                                    |                                                                |                                                                      |                                                                                       |                                                               |
|---------------------------------------------------------|---------------------------------------------------------|----------------------------------------------------------------------------------------------------|----------------------------------------------------------------|----------------------------------------------------------------------|---------------------------------------------------------------------------------------|---------------------------------------------------------------|
|                                                         | Speiseplan                                              |                                                                                                    |                                                                |                                                                      |                                                                                       |                                                               |
| MensaMax                                                |                                                         |                                                                                                    | < 01.04.20                                                     | 19 - 07.04.2019 (KW14)                                               | >                                                                                     |                                                               |
| × 2 2 0 5 2 2 ()                                        | Drucken                                                 | Drucken Bilder ausblenden = bereits bestellt aktueller Kontostand: 0                                           |                                                                |                                                                      |                                                                                       | ueller Kontostand: 0,00 €                                     |
| Hyden 🗸 🗸                                               |                                                         | Mo, 01.04.2019                                                                                                 | Di, 02.04.2019                                                 | Mi, 03.04.2019                                                       | Do, 04.04.2019                                                                        | Fr, 05.04.2019                                                |
| Meine Daten                                             |                                                         | • Tagesessen                                                                                                   | • Tagesessen                                                   | Tagesessen                                                           | • Tagesessen                                                                          | • Tagesessen                                                  |
| Essensbestellung                                        | Normal                                                  | Panierter Fisch (Certh) Bunter Kartoffelsalat (C) Remoulade (J)                                                | Kürbiscremsuppe Ofenschlupfer mit Vanillesoße (A.E.)           | Linsen <sup>(6)</sup> Spätzle Saitenwurst (*, 2, 6)                  | Nudel-Hack-<br>Gemüseauflauf (***, A) Tomatensoße (0)                                 | Gemüse-Reisauflauf (* Käsekräutersoße (4)                     |
| » Essen bestellen / stornieren                          | Norman                                                  | 10000                                                                                                    | 1000                                                           | 1001                                                                 | 10                                                                                    | 1 (C)                                                         |
| » Tagessammelbestellung<br>» Übersicht der Bestellungen |                                                         | NGA -                                                                                                    | NON -                                                          | I M                                                                  | NGA -                                                                                 | NGA<br>NGA                                                    |
| » Bestellungen Namensliste                              |                                                         | Tagesessen Depinter Käss (AEJ)                                                                                 | • Tagesessen                                                   | Tagesessen Cohrstope Spätzle mit                                     | Tagesessen Mudelkässeremüsseufleuf                                                    | Tagesessen Comilao Reinoutlouf (A)                            |
| Extras                                                  | Vegetarisch                                             | Bunter Kartoffelsalat <sup>(C)</sup>                                                                           | Ofenschlupfer mit<br>Vanillesoße (A.E.)                        | • Sebraterie Spatzle mit                                             | • Tomatensoße <sup>(C)</sup>                                                          | Käsekräutersoße <sup>(3)</sup>                                |
| Logout                                                  | Vegetarisen                                             | 101                                                                                                    | 101                                                            | 101                                                                  | 101                                                                                   | 101                                                           |
| Angemeldet: Mittwoch, 03.04.2019<br>09:40:26 Uhr        | Zusatzstoffe                                            | , . <u>.</u> .,                                                                                                |                                                                |                                                                      |                                                                                       |                                                               |
| BB111<br>Hyden<br>Maia8207                              | (*) enthält Schweinefleisch                             | h, <sup>(**)</sup> enthält Geflügel, <sup>(***)</sup> enthält Rindf                                            | felsch, """ enthält Schweineffelsch/Rit                        | rdfielsch, (****) enthält Kalb, (*) enthält Far                      | sstoff, 🏽 enthält Konservlerungsstoff, 🅫 enti                                         | háit Geschwefelt, <sup>(4)</sup> entháit                      |
| Majauser                                                | Geschmacksverstärker, 1                                 | <sup>2</sup> ) enthält Geschwärzt, <sup>(k)</sup> enthält Phosp                                                | ohat                                                           |                                                                      |                                                                                       |                                                               |
|                                                         | Allergene                                               |                                                                                                    |                                                                |                                                                      |                                                                                       |                                                               |
|                                                         | (4) enthält Getreideprodul<br>enthält Lucinen (4) enthä | kte, <sup>(a)</sup> enthält Krebstlere, <sup>(c)</sup> enthält Se<br>Itt Sola <sup>(N)</sup> enthält Emipliese | illerle, <sup>(b)</sup> enthält Sesam-Samen, <sup>(E)</sup> en | ihâlt Eler, <sup>(F)</sup> enthâlt Senf, <sup>(F)</sup> enthâlt Weld | tliere, <sup>(H)</sup> enthält Fisch, <sup>(I)</sup> enthält Sulfte, <sup>(J)</sup> e | enthält Laktose, <sup>(k)</sup> enthält Nüsse, <sup>(L)</sup> |

Gewünschtes Essen anklicken (Feld färbt sich grün) (bis Freitag um 20.00 Uhr kann für die Folgewoche bestellt werden)

4 a. Bei gewünschter Abbestellung grünes Feld nochmals anklicken (Feld entfärbt sich) und abspeichern

(kann am jeweiligen Tag bis 08.30 Uhr abbestellt werden)

6. Logout